Deze lijn is gemaakt via Opmaak > Randen en arcering > Toepassen op "Alinea" en lijn selecteren en aanklikken in Voorbeeld

# SAMENVATTING MS WORD

# BESTAND

- > **Bestand** > *Openen* > Zoek bestand op computer
  - > Opslaan als > Zoek plek computer (Opslaan in) > Filenaam intypen > Opslaan

#### BEWERKEN

> Bewerken > Kopiëren en Plakken – selecteer wel eerst de tekst (kan ook met rechtermuis klik)

### BEELD

> Beeld > Koptekst en Voettekst (zie bovenaan en onderaan dit document

#### **INVOEGEN**

> Invoegen > Eindemarkering > Pagina-einde >>> Dit noemen ze ook wel een HARDE PAGINA EINDE

> Invoegen > Symbool – voorbeelden van symbolen: é, ë, ï, à, ô, ü, €, ©, ®, ° etc.

*Invoegen afbeelding*: Toon een plaatje/illustratie in het document **Invoegen** > *Afbeelding* > en dan kiezen tussen *Illustratie* of *Uit Bestand* Kies je voor *Illustratie*; dan pak je een illustratie die reeds binnen het programma MSword staat Kies je voor *Uit Bestand*; dan pak je een een plaatje ergens anders op jouw computer of van internet

## **BESTAND / OPMAAK**

Marges ALINEA/STUKJE TEKST/EILANDJE TEKST UIT 1 PAGINA > Opmaak > Alinea > Inspringen: LINKS en RECHTS

# OPMAAK

> Opmaak > Lettertype - Lettertype: voorbeelden: Arial, Verdana, Comic Sans MS

> Opmaak > Lettertype - Tekenstijl: Vet/Bold, Cursief/Scheef, Onderstrepen met 1 lijn

- > **Opmaak** > *Lettertype Punten* = Lettergrootte (voorbeeld. Type in 13 en druk OK)
- > Opmaak > Lettertype Tekstkleur: Rood, Groen, Hemelsblauw, Violet etc.

Met Markeerstift overkleur je tekst, net zoals een echte stift. Dit is dus wat anders dan Tekstkleur.

> Opmaak > Lettertype – Onderstrepingsstijl, voorbeelden: <u>dubbel onderstrepen</u>, <u>Alleen de</u> woorden, onderstrepen met golven, <u>onderstrepen met onderstrepingskleur</u>

> Opmaak > Lettertype – Effecten zoals <sup>superscript</sup> (superman/hoog), <sub>subscript</sub> (submarine=onderzeeër/laag), schaduw, contour, KLEIN KAPITAAL, etc.

> Opmaak

*Alinea* > *Inspringen* > *Speciaal* "Eerste regel" inspringen "Met:" zelf cm's invullen (De eerste regel springt in met zoveel cm's, de rest van tekst blijft staan)

*Alinea* > *Inspringen* > *Speciaal* "Verkeerd-om" inspringen "Met:" zelf cm's invullen (De eerste regel blijft staan, de rest van tekst springt in met zoveel cm's)

Alinea 1 keer laten inspringen > selecteer de hele alinea > druk 1 keer op "Tab" Alinea 2 keer laten inspringen > selecteer de hele alinea > druk 2 keer op "Tab"

- > **Opmaak** > *Alinea* > *Uitlijning*: Links, Centreren, Rechts, Uitvullen
- > **Opmaak** > *Alinea* > *Afstand* > *Regelafstand*: Enkel, Anderhalf, Dubbel, etc.
- > Opmaak > Opsommingstekens (▷, •, ◊) en nummering (12345, abcde, I II III IV V)

**OPMAAK KOPIËREN** > met deze knop kopieer je een opgemaakte tekst, zoals (*vet+cursief+groen*), naar een andere stuk tekst. *Klik met je muis in de bewerkte tekst* > *druk knop "Opmaak kopiëren"*, je muis krijgt nu een kwastje, selecteer nu **heel netjes de tekst** die je net zo wilt hebben als hierboven.

Deze lijn is gemaakt via Opmaak > Randen en arcering > Toepassen op "Alinea" en lijn selecteren en aanklikken in Voorbeeld

## **OPMAAK / OMKADEREN**

## > Opmaak

Randen en arcering > **Randen**: voor het omkaderen van titels en teksten

Hieronder enkele voorbeelden – in de kaders staat zelf uitleg:

Klik op "Kader", toepassen op "Tekst"

Klik op "Kader", toepassen op "Alinea"

Klik op "Kader", toepassen op "Tekst", "Kleur" op rood, "Dikte" lijn op 1 pt

Klik op "Kader", toepassen op "Alinea", "Kleur" op blauw, "Dikte lijn op 21/4 pt

Klik op "schaduw", toepassen op "Alinea, tekst centreren

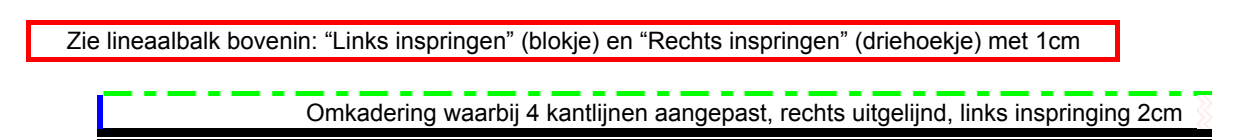

Let op "Toepassen op", is dat (vast om de) TEKST of ALINEA (volle pagina-breedte)

## Opmaak: Randen en arcering > Paginarand > GEBRUIKEN WIJ NIET: PAGINARAND

*Omkaderingen van teksten verwijderen*: exact dezelfde route bewandelen, maar nu i.p.v. kader aanzetten, zet je het UIT. Dus tekst selecteren > Randen en arcering > Randen: klik instelling GEEN.

#### **OPMAAK / ARCERING**

> Opmaak > Randen en arcering > Arcering > voorbeelden: geen opvulling, kleuren, Grijs-15% of Grijs-30% etc. Patronen/Stijl gebruiken wij niet tot nooit! Let ook hier op de "Toepassen op"-optie; arcering alleen over "Tekst" of over gehele breedte van de omkadering "Alinea"

# **TABEL MAKEN EN VERBOUWEN**

Voordat je de tabel begint te maken, eerst paar keer ENTER drukken. Zorg ervoor dat je boven en onder de tabel enkele enters hebt staan! (**Vergeten te doen?** Klik dan ONDER de tabel > 2 keer met je linkermuis)

> Tabel > Invoegen > Tabel > Aantal kolommen ûûûûûûû
> Tabel > Invoegen > Tabel > Aantal rijen ⇔⇔⇔ (rij achter de kassa)

Dit voorbeeld heeft 3 kolommen en 5 rijen

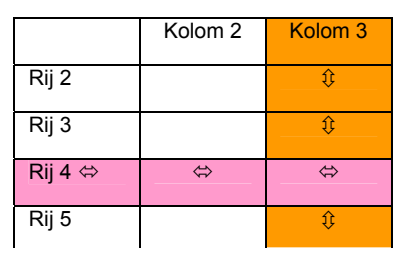

TIP: Wrijv met je vinger OVER de kolommen en rijen, om ze te tellen, dus NIET aanwijzen of -stippen!

*Kolom Invoegen* > Klik in cel en kies voor "Kolommen links" of "Kolommen rechts" *Rij Invoegen* > Klik in cel en kies voor "Rijen boven" of "Rijen onder"

*Kolom Verwijderen* > Klik/selecteer een cel/kolom die weg moet > Tabel > Verwijderen > Kolommen *Rij Verwijderen* > Klik/selecter een cel/rij die weg moet > Tabel > Verwijderen > Rijen

Cellen samenvoegen > selecteer de cellen die je wilt samenvoegen > rechtermuisklik

# Belangrijk – LET OP

Optie 1: eerst proberen *lijnen onzichtbaar maken*: *Opmaak > Randen en arcering*. Past de tekst niet in de cel/cellen met onzichtbare lijnen, dan pas optie 2 uitvoeren Optie 2: tekst past niet, dus nu *cellen samenvoegen* (selecteer de cellen die je wilt samenvoegen)